## 柠檬云医课继教平台单校版学员操作手册 (潍坊医学院)

登录地址: <u>http://wolaixue.com/cjxnsy/manage/wfPortal/index.html</u>

1.学员可以使用身份证、密码登录平台进行学习。密码默认身份证后六位。

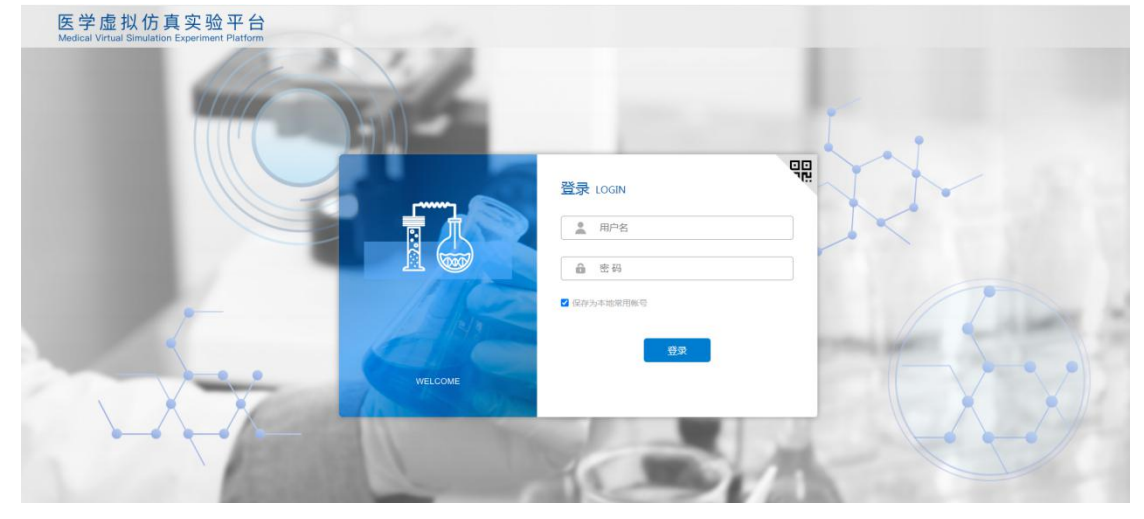

2. 也可以微信扫码绑定账号后进入平台学习

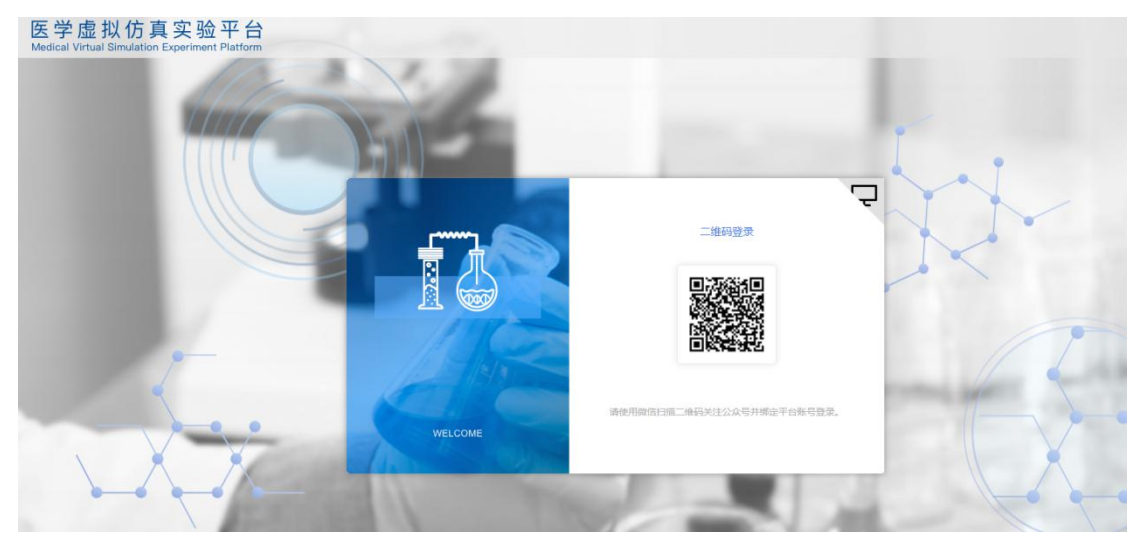

2.1 学员微信扫码,如果未关注过公众号,需要先关注公众号。

| <b>ull</b> 中国移动 4G | 09:37                                                                           | <b>0</b> 95% <b>•</b> +  |
|--------------------|---------------------------------------------------------------------------------|--------------------------|
| <                  |                                                                                 | Q                        |
| <b>@</b>           | 柠檬文才学堂<br>继续教育信息化平台的云<br>学堂、我来学等教育品牌<br>1蘊原创内容 8位朋友关<br>关注公众号                   | 服务,主营文才<br>,面向继续… ~<br>注 |
| ≡ 关于我们             | 门 ≡ 考前辅导                                                                        | ≡更多                      |
|                    | 2020年8月10日 11:29                                                                |                          |
|                    | 2020中国在线数府首强停着<br><b>优秀平台十强</b><br>文才荣堂<br>************************************ |                          |
| 为高校继续<br>育运营服务     | 卖教育提供一站式信息<br>号——文才学堂荣获"中                                                       | 化管理和教<br>•国在线教…          |
|                    | 2020年8月4日 11:47                                                                 |                          |

2.2 关注过公众号后,学员微信继续扫码,如果学员已经绑定过账号,会提示扫码成功,电脑端会自动进入学习平台;如果学员未绑定过账号,会提示绑定用户信息。点击用户绑定进入绑定页面。

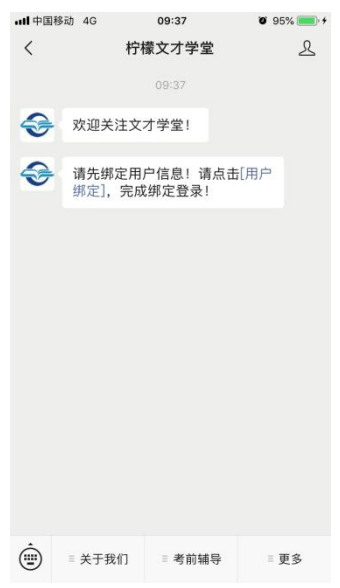

2.3 学校选择潍坊医学院,账号密码可以输入学员自己的身份证号、密码,点击 绑定账号即可绑定成功。

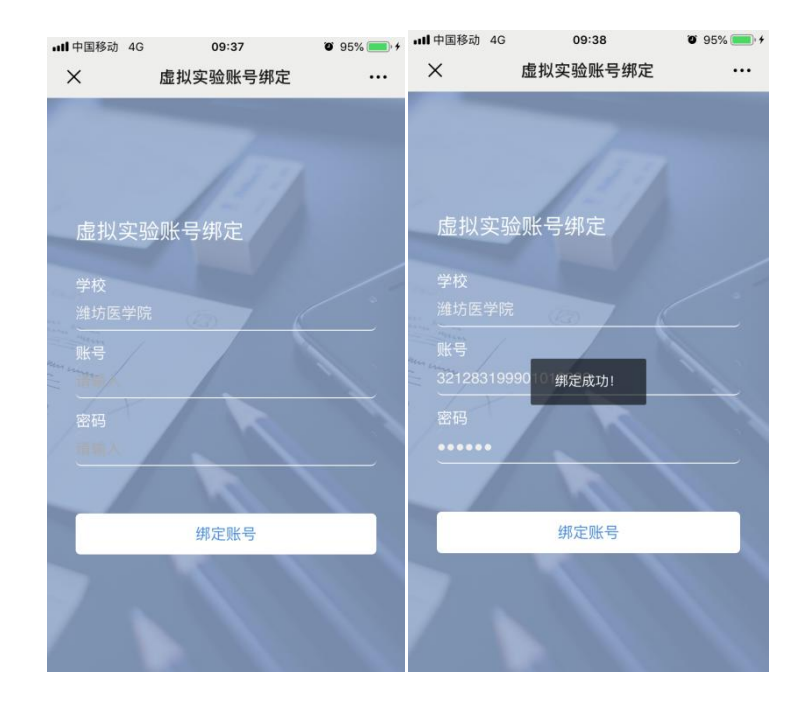

注意点:

1. 每个二维码有 5 分钟的有效期。过期后,扫码或者绑定操作都会提示二维码过期。学员只能在电脑端重新刷新,生成新的二维码进行操作。

2. 每个二维码只能一个用户扫码,另一个用户无法扫码。

3. 学员账号是跟微信号绑定的,每个微信号只能绑定一个学员用户账号。

3. 完善个人信息

在学员输入账号密码点击登录或者扫码点击绑定后,手机号码或邮箱不完整 的学员,会弹出提示框,学员需要输入正确的手机号和邮箱,完善信息后,才能 进入学习,否则不能正常进行学习。其中,邮箱是用于学员找回密码接收邮件用 的,所以建议学员使用正确的本人的邮箱地址。

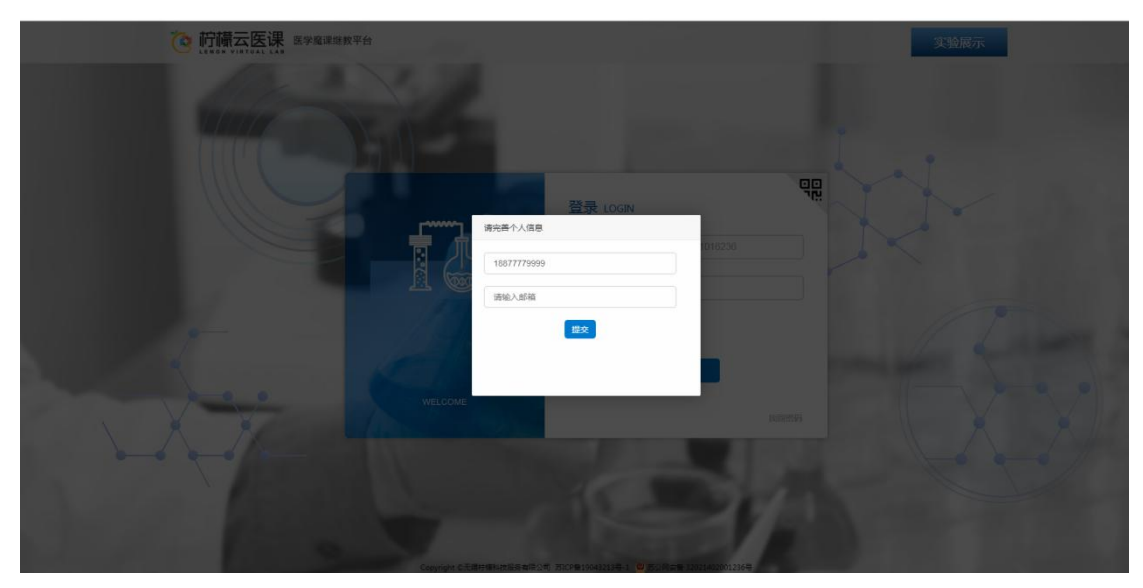

4. 找回密码的功能

|               | 医学魔课继教平台 | Y.      |          |    |           | 实验展示 |
|---------------|----------|---------|----------|----|-----------|------|
| Contraction A |          |         |          |    |           |      |
|               |          |         |          |    |           |      |
|               |          |         | 登录 LOGIN |    | 00<br>197 |      |
|               |          | 找回密码    |          | ×  |           |      |
|               |          | 请输入身份证号 | स्मन्त   |    |           |      |
|               | WELCOME  |         |          | 登录 |           |      |
|               |          |         |          |    |           |      |
|               |          |         |          |    |           |      |
|               |          |         |          |    |           |      |

学员点击首页的找回密码,弹出提示框,输入自己的身份证号。

如果学员完善过邮箱信息,输入证件号点击下一步,提示:

|         |            | 登录 LOGIN                       |    |  |
|---------|------------|--------------------------------|----|--|
|         | 找回密码<br>您的 | )邮箱地址:111@163.com<br>发送邮件,找回密码 | ×  |  |
| WELCOME |            |                                | 登录 |  |

点击发送邮件,可以到对应的邮箱,找到自己的密码。如果学员未完善邮箱信息, 会提示:

|         | 登录 LOGIN                                                   | 00<br>177 |
|---------|------------------------------------------------------------|-----------|
|         | 找回密码<br>321283199901016236<br>您未设置邮箱,无法找回密码。请联系管理员!<br>下一步 |           |
| WELCOME |                                                            | 登录        |

这种情况下可以联系管理员或者学员尝试身份证后六位密码登录。

## 4. 重置密码功能

学员登录学习平台,点击右上角头像,有修改密码功能,输入原密码和新密码,保存重新登录即可。

| 🙆 柠檬云医调 | 医学魔课继教平台    | 大強     |
|---------|-------------|--------|
| 1       |             | 我的课程   |
| 我的课程    | 我的课程        | 修改密码 👉 |
| 1       | 1月22日日 (20) | 退出登录   |
|         | 平台课程 (20)   |        |
|         |             |        |

一、一阶段学习

一阶段学习期间,学员登录平台后,会显示缴费过的专业下配置的课程,可 以对这些课程进行学习。点击进入学习可以参与虚拟实验的学习。在一阶段,学 员可以自由参与虚拟实验,不限次数,一阶段生成的所有成绩不会影响最终成绩。

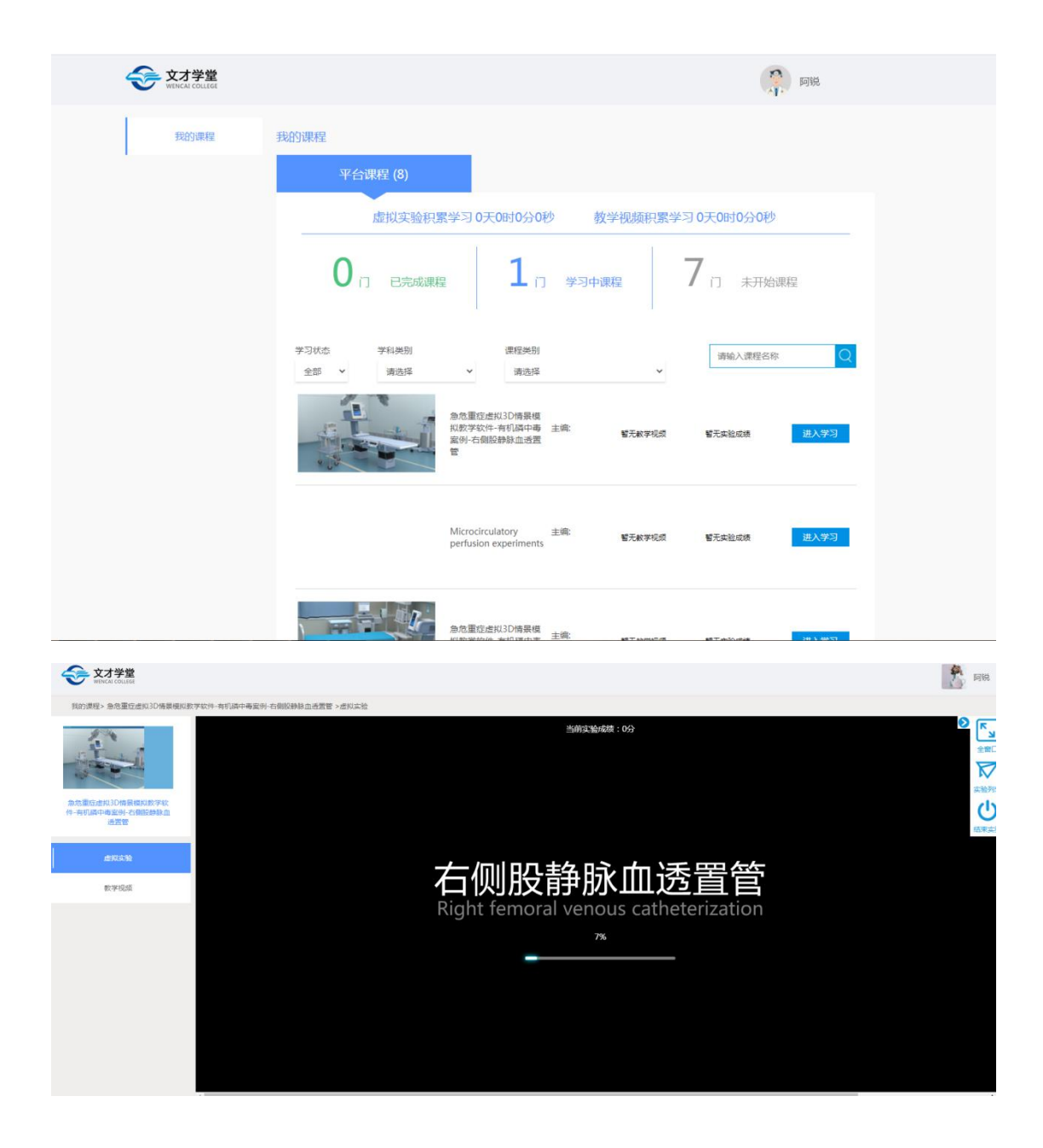

注意点:

1. 部分实验是需要做到最后才会获取得分,所以学员需要把实验做到最后, 显示分数后,才算结束。

2. 学员在实验过程中,点击浏览器的后退按钮或者直接关闭浏览器是不会获 取分数的。

3. 学员在学习页面,点击左上角的我的课程或者点击头像下的弹出我的课程可以返回到我的课程页面。

二、二阶段学习

二阶段学习期间,学员登录平台后,会自动给每个缴费的专业下配置的课程 选择所有的必修课进行考核。

| WENCAI COLLEGE | Alt                                                    |  |
|----------------|--------------------------------------------------------|--|
| 我的课程           | 我的课程                                                   |  |
|                | 平台课程 (2)                                               |  |
|                | 虚拟实验积累学习 0天0时0分0秒                                      |  |
|                | 0 i e完成课程 0 i 学习中课程 2 i 未开始课程                          |  |
|                | 学习状态 学科类别 课程类别 请输入课程名称 Q   全部                          |  |
|                | 急危重定点找30倍衰模<br>找数学软件-有机磷中毒 主编: 智无款学校录 智无朱袍成绩 进入学习<br>暂 |  |
|                | 正動法 主编: 智元就對成绩 世 <b>人学习</b>                            |  |

## 注意点:

1. 在这个阶段,学员每门课程,点击进入学习后,参与了虚拟实验的考核只 要获取了得分,退出后,就不能再次进入考核,0分的情况下,学员可以继续考 试,所以学员应当珍惜考试机会,认真对待考核。

| 我的课程 | 我的课程                                                                     |
|------|--------------------------------------------------------------------------|
|      | 平台课程 (2)                                                                 |
|      | 虚拟实验积累学习 0天0时0分17秒 教学视频积累学习 0天0时0分0秒                                     |
|      | 0 <sub>门 已完成课程</sub> 1 <sub>门 学习中课程</sub> 1 <sub>门 未开始课程</sub>           |
|      | 学习状态 学 <mark>礼关则 便但关则</mark><br>全部 ◆ <u>您已多与过当前课程的实验考核,无法继续参与考</u><br>就是 |
|      | 急危重症虚拟3D情景模<br>机数学软件-有机解中毒 主境: 智元軟学规频 智元类验成绩 进入学习<br>管                   |
|      | 正确法 主続: 誓无赦学规索 20分 (0/1)<br>(進利決能成策) 進入学习                                |